## 14 Schritte zur erfolgreichen Anerkennung von NICHT an der Universität Salzburg absolvierten Prüfungsleistungen als Freie Wahlfächer

1. Loggen Sie sich unter <u>https://online.uni-salzburg.at/plus\_online/webnav.ini</u> mit Ihrem Benutzernamen und Passwort in PLUSonline ein und klicken Sie dort im Abschnitt "Leistungen und Prüfungen" auf "Anerkennungen/Leistungsnachträge"

| Bibliothek                                                    | Studienangebot |                                         |                             |    |
|---------------------------------------------------------------|----------------|-----------------------------------------|-----------------------------|----|
| TUNGEN UND PRÖFU                                              | NGEN           |                                         |                             |    |
| t<br>t<br>t<br>t<br>t<br>t<br>t<br>t<br>t<br>t<br>t<br>t<br>t | * 87           | *                                       |                             |    |
| rüfungsan-/Abmel-<br>dung                                     | Meine Noten    | Anerkennungen / Leis-<br>tungsnachträge | Abschlussarbeiten<br>(PAAV) |    |
| DIENSUPPORT                                                   |                |                                         |                             |    |
| 曲                                                             | (F)            | a                                       |                             | ED |

2. Im neuen Fenster klicken Sie zunächst auf "Aktionen" und anschließend auf "Neue Anerkennung"

| Anerkennungstyp        | and the second second second      | Dekanatszahl | Datum      | Positionen            | Bildungseinrichtung  |  |
|------------------------|-----------------------------------|--------------|------------|-----------------------|----------------------|--|
|                        | Neue Leistung                     |              |            | Alle/OK Stud./OK PLUS | K PLUS               |  |
| Bachelorstudium; Kommu | nikationswissenschaft (Ub200      |              |            |                       |                      |  |
| Allgemeine Anerkenni   | ing                               |              | 01.07.2020 | 1/1/1                 | Universität Salzburg |  |
| Allgemeine Anerkennu   | ang                               |              | 23.08.2020 | 1/1/1                 | Universität Salzburg |  |
| Allgemeine Anerkenni   | ing                               |              | 26.01.2021 | 1/1/1                 | Universität Salzburg |  |
| Allgemeine Anerkennu   | ing                               |              | 23.09.2021 | 1/1/1                 | Universität Salzburg |  |
| Allgemeine Anerkenni   | ang                               |              | 24.09.2021 | 1/1/1                 | Universität Salzburg |  |
| Allgemeine Anerkennu   | ing                               |              | 07.10.2021 | 0/0/0                 | Universität Salzburg |  |
| non suore information  | an zur Einzaha findan Sia untar 1 | HIMe'        |            |                       |                      |  |

3. Damit wird ein neues Fenster "Anerkennungsparameter erfassen" geöffnet. Wählen Sie zuerst unter "Studium" jenes Studium aus, für das Sie die Anerkennung der Prüfungsleistungen als Freie Wahlfächer durchführen lassen wollen (z.B. Bachelorstudium Kommunikationswissenschaft). Wählen Sie anschließend beim Feld "Bildungseinrichtung", jene Hochschuleinrichtung aus, an der die Prüfungsleistung(en) absolviert wurden. Nachdem Sie im Feld "Datum" das aktuelle Datum eingetragen haben, klicken Sie auf "Speichern" und schließen dieses Fenster. Damit kehren Sie zum Browserfenster "Anerkennungen/Leistungsnachträge" zurück, in dem all ihre Anerkennungen angeführt sind.

| Auswahl ( Parameter                                      | ) • Abbrechen/Schließen                                        |                                        |                                                 |
|----------------------------------------------------------|----------------------------------------------------------------|----------------------------------------|-------------------------------------------------|
| Allgemein<br>Studium<br>Anerkennungstyp<br>Geschäftszahl | UD 033 641 641_2017W Bachelorstudium<br>Allgemeine Anerkennung | r; Kommunikationswissenschaft (UG2002) | Studium auswählen                               |
| Dekanatszahl<br>Anmerkung<br>Bildungseinrichtung         | Bitte wählen                                                   | <b></b>                                | Entsprechende<br>Hochschuleinrichtung auswählen |
| Datum<br>Anerkennungsdatum                               | formut TLAM                                                    | Datum auswählen                        |                                                 |
|                                                          |                                                                | Speichern Abbrechen/Schließen          |                                                 |

4. In diesem Browserfenster ist jene Anerkennung auszuwählen, die gerade erstellt wurde, indem dort auf die Zeichenfolge "0/0/0" geklickt wird.

| Anerkennungen                       |                    |              |                       |            |                      |  |
|-------------------------------------|--------------------|--------------|-----------------------|------------|----------------------|--|
| Anerkennungstyp                     | Geschäftszahl      | Dekanatszahl | Datum                 | Positionen | Bildungseinrichtung  |  |
|                                     |                    |              | Alle/OK Stud./OK PLUS |            |                      |  |
| Bachelorstudium; Kommunikationswiss | senschaft (UG2002) |              |                       |            |                      |  |
| Allgemeine Anerkennung              |                    |              | 01.07.2020            | 1/1/1      | Universität Salzburg |  |
| Allgemeine Anerkennung              |                    |              | 23.08.2020            | 1/1/1      | Universität Salzburg |  |
| Allgemeine Anerkennung              |                    |              | 26.01.2021            | 1/1/1      | Universität Salzburg |  |
| Allgemeine Anerkennung              |                    |              | 23.09.2021            | 1/1/1      | Universität Salzburg |  |
| Allgemeine Anerkennung              |                    |              | 24.09.2021            | 1/1/1      | Universität Salzburg |  |
| Allgemeine Anerkennung              |                    |              | 07.10                 | 0/0/0      | Universität Salzburg |  |
| Allgemeine Anerkennung              |                    |              | 03.11.2021            | 0/0/0      | Universität Salzburg |  |
| 1. T                                |                    |              |                       |            |                      |  |

5. Im neuen Browserfenster "Anerkennungspositionen" zunächst auf "Aktionen" und anschließend auf "Neue Position" klicken.

| Auswahl ( Positionen ) 👻      | Aktionen 🔺            | Abbrechen/Schließen |
|-------------------------------|-----------------------|---------------------|
|                               | Neue Position         |                     |
| Zum gewählten Bescheid liegen | derzeit keine Positio | onen vor!           |
|                               |                       |                     |

 Damit wird das neue Browserfenster "Neue Position anlegen" geöffnet: In diesem klicken Sie nun bei "anzuerkennende Veranstaltung(en)" auf "hinzufügen".

|                     | Neue Position anlegen                          |
|---------------------|------------------------------------------------|
| anzuerkennen        | de Veranstaltung(en) hinzufügen                |
| wird/werden a       | nerkannt für PLUS-Veranstaltung(en) hinzufügen |
| -<br>rei definierba | re Leistung(en) (zB.:Freifach)Hinzufügen       |
| rei dennier ba      |                                                |

7. Damit öffnet sich das neue Browserfenster "Externe Leistungen erfassen". In diesem geben Sie im Feld "Bezeichnung" den Titel der Prüfungsleistung ein, die Anzahl an erreichten ECTS- Punkten, die Originalnote (so wie sie auf dem Transcript of Records o.ä. steht), die Lehrveranstaltungsart sowie das Studienjahr an, in dem die Prüfungsleistung absolviert wurden. Anschließend klicken Sie auf "Speichern und "Schließen". Für jede externe Prüfungsleistung, die Sie Rahmen Ihrer Freien Wahlfächer anerkennen lassen wollen, wiederholen Sie Schritt 6 und 7.

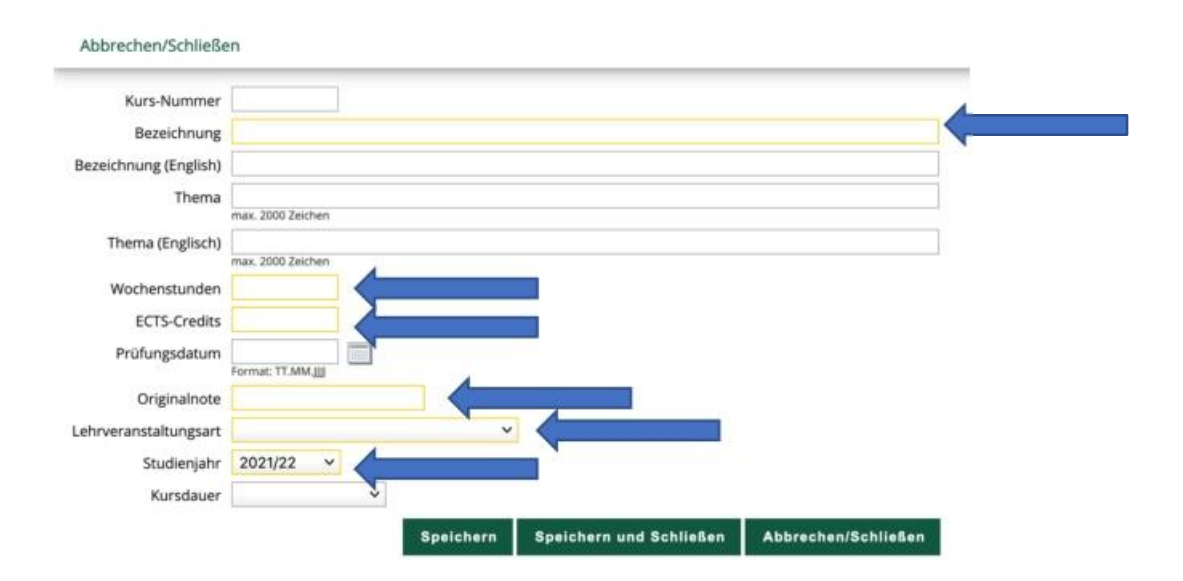

8. Nun kehren Sie in das Browserfenster "Neue Position anlegen" zurück. Im nächsten Schritt klicken Sie dort bei "wird/werden anerkannt für PLUS-Veranstaltung(en)" auf "hinzufügen".

| 1 bearbeiten                                              |                                                |                                                  |                                                                 |
|-----------------------------------------------------------|------------------------------------------------|--------------------------------------------------|-----------------------------------------------------------------|
|                                                           |                                                |                                                  |                                                                 |
| Kursdauer                                                 | Fremd-<br>Beurteilung                          | ECTS-Credits                                     | Löschen                                                         |
| 701.345 Introduction to Media; LV 3 Wochenstunden 2019/20 |                                                |                                                  | Ŧ                                                               |
| ufügen                                                    |                                                |                                                  |                                                                 |
|                                                           |                                                |                                                  |                                                                 |
|                                                           |                                                |                                                  |                                                                 |
|                                                           | 1 bearbeiten<br>Kursdauer<br>2019/20<br>ufügen | Kursdauer Fremd-<br>Beurteilung<br>2019/20 28/30 | Kursdauer Fremd- ECTS-Credits<br>Beurteilung<br>2019/20 28/30 6 |

 Im neuen Browserfenster ist der Studienplan des Bachelor- bzw. Masterstudiums schematisch dargestellt. Klicken Sie auf das Modul "Freie Wahlfächer" und wählen Sie dort die oberste Position "Freie Wahlfächer" aus. Drücken Sie anschließend links unten auf "Auswählen".

|         | Abbrechen/Sci | B//2 (6.41, 16, 1) Studionalingangs, und Orientiarungenhase (STEOD)                                                                                 |
|---------|---------------|----------------------------------------------------------------------------------------------------|
|         | •             | <ul> <li>VKI [641_16_1] Studieneingangs- und Orienterungsphase (STCOP)</li> <li>VKI [641_16_2] Grundlagen der Kommunikationswissenschaft</li> </ul> |
|         | Ŧ             | VKI [641_16_3] Theorien der Kommunikationswissenschaft                                                                                              |
|         | Đ             | [VK] [641_16_4] Methoden der Kommunikationswissenschaft                                                                                             |
| Schritt | ŧ             | [VK] [641_16_5] Vertiefung Kommunikationswissenschaft                                                                                               |
|         | +             | [VK] [641_16_6] Praxisfelder Kommunikation und Medien                                                                                               |
|         | Ð             | • [VK] [641_16_7] Praxis                                                                                                    |
|         | ÷             | [VK] [641_16_8] Forschungsfelder                                                                                                    |
|         | Ŧ             | [VK] [641_17_9] Bachelor                                                                                                    |
|         |               | 🔶 [VK] [641_16_FWF] Freie Wahlfächer                                                                                                    |
|         | 0             | [VK] [641_16_FWF.1] Freie Wahlfächer                                                                                                    |
|         | 0             | [VK] [641_16_FWF.2] Studienergänzung                                                                                                    |
|         | 0             | [VK] [641_16_FWF.3] Studienschwerpunkt                                                                                                    |
|         | 0             | [VK] [641_16_FWF.4] Sonstige Freie Wahlfächer                                                                                                    |
|         | 0             | [VK] [645_16_FWF.5] Freie Wahlfächer (Anerkennung 1)                                                                                                |
|         | 0             | [VK] [645_16_FWF.6] Freie Wahlfächer (Anerkennung 2)                                                                                                |
|         | 0             | [VK] [645_16_FWF.7] Freie Wahlfächer (Anerkennung 3)                                                                                                |
|         | 0             | 🔵 [VK] [641_16_FWF.8] Verringerung der Freien Wahlfächer gem. § 31 Abs. 3 des HSG 2014                                                              |
|         | Đ             | [VK] [641_16_BA] Bachelorarbeit                                                                                                    |
|         | Auswählen     | 2. Schritt                                                                                                    |

10. Damit öffnet sich das neue Browserfenster "Anzuerkennende Leistung hinzufügen". In diesem müssen Sie im Feld "Soll hinzugefügt werden" eine der acht Anerkennungspositionen (mit 641.FW... beginnend) auswählen. Ist dies Ihre erste Anerkennung von Freien Wahlfächern, so klicken Sie auf die Position "Freie Wahlfächer (Anerkennung 1)", usw. Wählen Sie beim Feld "Semester" das aktuelle Semester aus und tragen Sie die Benotung ein.

Haben Sie vorher mehrere anzuerkennende Prüfungsleistungen ausgewählt, errechnet sich die Gesamtnote als aus allen in der Anrechnung erzielten Einzelnoten gewichtet mit den dazugehörigen ECTS-Punkten.

Beispiel aus einer Anrechnung von drei Leistungen mit 14 ECTS-Punkten:

Lehrveranstaltung 1: Note 4, 4 ECTS

Lehrveranstaltung 2: Note 1, 6 ECTS

Lehrveranstaltung 3: Note 4, 4 ECTS

Das ergibt als Gesamtnote für die Anrechnung  $(4^*4 + 1^*6 + 4^*4) / 14 = 2,714$  also "befriedigend".

Ein Kommawert bis X,5 wird abgerundet auf die jeweils volle Zahl und darüber wird auf die nächsthöhere Note aufgerundet.

Klicken Sie anschließend auf "Hinzufügen" und schließen Sie dieses Browserfenster. Damit kehren Sie zum Browserfenster "Neue Position anlegen" zurück.

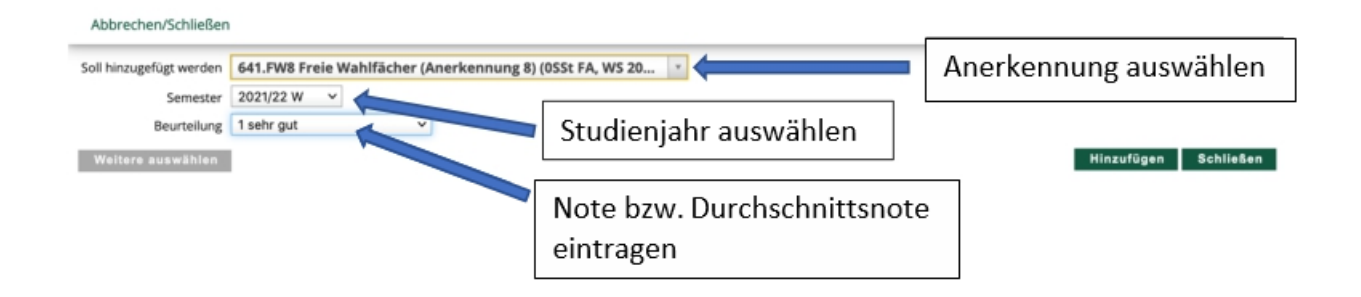

11. In diesem Browserfenster können Sie nochmals alle Angaben überprüfen und klicken Sie dann auf "Speichern". Damit schließt sich das Browserfenster "Neue Position anlegen" und Sie kehren auf das Browserfenster "Anerkennungspositionen" zurück. Abbrechen/Schließen

| Position 1 bearb                                                              | eiten                   |                       |              |         |
|-------------------------------------------------------------------------------|-------------------------|-----------------------|--------------|---------|
| anzuerkennende Veranstaltung(en) hinzufügen                                   |                         |                       |              |         |
| Kurs der fremden Bildungseinrichtung                                          | Kursdauer               | Fremd-<br>Beurteilung | ECTS-Credits | Löschen |
| 701.345 Introduction to Media; LV 3 Wochenstunden 2019/20                     |                         | 28/30                 | 6            | 8       |
| wird/werden anerkannt für PLUS-Veranstaltung(en) hinzufügen                   |                         |                       |              |         |
| Lehrveranstaltung/Fach                                                        | PLUS<br>Beurteilung     | Löschen               |              |         |
| 641FW9 Freie Wahlfächer (Anerkennung 9); FA 0SSt S 2019/20 Fach-/Modulprüfung | 1 sehr gut              |                       |              |         |
| Frei definierbare Leistung(en) (zB.:Freifach)Hinzufügen                       |                         |                       |              |         |
|                                                                               | Speichern und Schließen | Abbrechen             |              |         |

12. Hier klicken Sie zunächst auf "Aktionen" und anschließend auf "Antrag drucken". Drucken Sie den Antrag aus und unterschreiben ihn bei der unteren Unterschriftszeile. Scannen Sie den Antrag erneut ein und senden Sie ihn per E-Mail an studieninfo.kowi@sbg.ac.at.

| Auswahl ( Positionen )                          | Aktionen 🔺                 | Abbrechen/Schließen         |                     |                 |                       |
|-------------------------------------------------|----------------------------|-----------------------------|---------------------|-----------------|-----------------------|
| Reihenfolge                                     | Neue Position              |                             | PLUS<br>Beurteilung | ECTS<br>Credits | Fremd-<br>Beurteilung |
| Position 1                                      | Antrag drucken             |                             |                     |                 |                       |
| 701.345 Introduction to N<br>wird anerkannt für | Alle Positionen bestätigen | 19/20;                      | k.A.                | 6               | 28/30                 |
| 641FW9 Freie Wahlfachei                         |                            | 19/20 Fach-/Modulprutung; 😈 | 1                   | U               |                       |

- 13. Wurden Sie von der Rechtsabteilung verständigt, holen Sie bitte den Bescheid persönlich während der Öffnungszeiten der Rechtsabteilung ab. Nachdem Sie den Empfang des Bescheides bestätigt haben, wird die Anerkennung in PLUSonline automatisch frei geschaltet.
- 14. Einen anerkannten Antrag erkennen Sie daran, dass neben dem Anerkennungsantrag in PLUSonline die eine Zahlenfolge mit drei gleichen Ziffern bzw. Zahlen steht, z.B. 1/1/1.

Herzlichen Glückwunsch Sie haben es geschafft! Bei Fragen wenden Sie sich an den\*die Studienassistenten\*Studienassistentin der Studienbereichsleitung am Fachbereich Kommunikationswissenschaft (E-Mail: studieninfo.kowi@sbg.ac.at)